| 裁切线    | 辅助线    |
|--------|--------|
| 压痕线    | 牙刀     |
| Ⅴ槽线    | 画线     |
| 半穿刀    |        |
| ■外表面视图 | □内表面视图 |

| UGREEN                                                                                                    | Product Overview<br>DE: Produktübersicht   FR: Détails du Produit   ES: Detalles del producto<br>IT: Dettagli del Prodotto   RU: Общая информация   JP: 商品紹介  <br>CN: 产品示意图   تفاصيل للنتج   AR                                                                                                    | S<br>DE<br>RU                                                             |
|----------------------------------------------------------------------------------------------------|----------------------------------------------------------------------------------------------------|---------------------------------------------------------------------------|
| Bluetooth 5.0 Adapter<br>Model: CM390   P/N: 80890,80889<br>User Manual   Benutzerhandbuch   Manuel de l'utilisateur<br>Manual de usuario   Руководство Пользователя   取扱説明書                                                                                                    |                                                                                                    |                                                                           |
| CN: 步骤 2: 选择以下其中一种方式安装驱动。<br>①将驱动光盘放入电脑,双击文件夹,找到[Setup.exe] 驱动程序,双击安装。<br>④前往 [绿联官网]-[下载中心]-[蓝牙道配器驱动] 找到驱动下载并安装。<br>Are Hade 5: تتوفر طريقتان لإعالي<br>(stup.exe] لمع محرك الأول المفغوطة في الكمبيوتر، ونقرتان على للجلد المنيثق لتحديد موقع<br>أ. من مردو كاللتئيم:<br>(stup.exe) لمع محرك الأول المفغوطة في الكمبيوتر، ونقرتان على الجلد المنيثق لتحديد موقع<br>أ. من مردو كاللتئيم:<br>(stup.exe) لمع موقع يوجرين الرسم<br>المنافق المولي المنفع المفالية المائية المع المولية المفالية المع محرك الأول المنفع (stup.exe) لموقع يوجرين الرسم<br>المولي المفضوع المفالية المولية المولية المولية المولية المولية المولية المولية المولية المفالية المولية المولية الم                                                                                                    | LED USE NAX<br>-1-<br>LED USE NAX<br>-1-<br>ELE USE NAX<br>-1-                                                                                                    | EN<br>DE                                                                  |
| JP: といた: ポップアップメッセージが出たら、次のように操作してください。<br>。各回etootnダグターを取り外します。<br>したがイスマネージャー(Device Manager))に移動し、コンピューターのBluetoothデイ<br>なる無効にします。<br>。Bluetoothアダプターを再挿入し、ポップアップウィンドウ[OK]をクリックしてインスト<br>っしを続けます。 CN: 提示: 安装过程中, 若出现如下弾窗提示时, 请如下操作。<br>. (1)<br>. (1) | <ul> <li>FAQ</li> <li>DE: FAQ   FR: FAQ   ES: FAQ   IT: FAQ   RU: FAQ   JP: FAQ   CN: 蓝牙连接问题及解决  <br/><sup>1</sup>/<sub>1</sub> <sup>1</sup>/<sub>2</sub> <sup>1</sup>/<sub>2</sub> <sup>1</sup></li></ul> | FR<br>Sill<br>• P<br>• S<br>• S<br>• S<br>• S<br>• C<br>• C<br>• C<br>• S |
| <page-header><section-header><list-item><list-item><list-item><list-item><list-item><list-item><list-item><section-header><list-item><list-item><list-item><list-item><list-item><list-item><list-item></list-item></list-item></list-item></list-item></list-item></list-item></list-item></section-header></list-item></list-item></list-item></list-item></list-item></list-item></list-item></section-header></page-header>                                                                                                    | R<br>. يتطلب المنتج التركيب برنامج التشغيل.<br>المنتج متوافق فقط مع (2/64-bit) 10 / 1.8 / 7 Windows 7 / 8.1 / 10 (32/64-bit) .<br>يومي بعدم توصيل واستخدام أكثر من غمسة أجهزة تعمل بتقنية بلوتوث (مثل للالوس / لوحات للفاتيح / أجهزة<br>التحكم في الألعاب / مكبرات الصوت / سهاعات الرأس ، إليخ) في نفس الوقت                                                                                                    | P:<br>DE<br>اT:<br>مى                                                     |
| -21-                                                                                                    | -22-                                                                                                    |                                                                           |

## 备注:

- 1. 材质: 80g哑粉纸
- 2.印刷颜色: 4C+1专 PANTONE 356C
- 3. 展开尺寸: 85X85mm
- 4.成品尺寸: 595x170mm
- 5. 成型工艺:风琴折
- 6. 尺寸公差:±1mm
- 7. 所有成品及辅料符合欧盟包装指令94/62/EC,美国TPCH,欧盟REACH

|     | B    |          | $\square$ |     |  |  |
|-----|------|----------|-----------|-----|--|--|
| 版本  | 变更描述 | 变更日期     | 结构        | 平面  |  |  |
| A01 | 初始发行 | 2022/3/4 | XXX       | 刘洁红 |  |  |

| pecificationsEs: Especificaciones   If: Specifiche  <br>Es: Especificaciones   If: Specifiche  <br>Es: Especificaciones   If: Specifiche  <br>Es: Especificaciones   If: Specifiche  <br>Especifiche  <br>Especifiche                                                                                                    | <section-header><section-header><text><text><text><text><list-item><list-item><list-item></list-item></list-item></list-item></text></text></text></text></section-header></section-header>                                                                                                    | <ul> <li>1. Сраззадді 1: Collegare l'adattatore Bluetooth alla porta USB del computer, il menu Bluetooth lo riconoscerà e verrà visualizzato immediatamente comeicona Bluetooth () nell'angolo inferiore destro.</li> <li>RU: Шаг 1. Подключите адаптер Bluetooth к USB-порту компьютера, и значок Bluetooth () отобразится в строке состояния системы.</li> <li>J. Г. ステップ1: BluetoothアグブターをコンピュータのUSBボートに挿入L システムのステ _ クスパーにBluetoothアイコン() を表示します。</li> <li>CN: 步骤 1:将蓝牙适配器插在电脑 USB 端口,系统状态栏中显示蓝牙图标。()</li> <li>CM: 步骤 1:将蓝牙适配器插在电脑 USB 端口,系统状态栏中显示蓝牙图标。()</li> <li>CM: 步骤 1: 4 点 5 点 1 点 5 点 1 点 5 点 1 点 5 点 1 点 5 点 5</li></ul>                                                                                                    | <image/> <list-item><list-item><list-item><list-item><list-item><list-item><list-item><list-item></list-item></list-item></list-item></list-item></list-item></list-item></list-item></list-item>                                                                                                    | <list-item><list-item><list-item><list-item><list-item><list-item><list-item><list-item><list-item><list-item><list-item><list-item><list-item></list-item></list-item></list-item></list-item></list-item></list-item></list-item></list-item></list-item></list-item></list-item></list-item></list-item>                                                                                                    |
|----------------------------------------------------------------------------------------------------|----------------------------------------------------------------------------------------------------|----------------------------------------------------------------------------------------------------|----------------------------------------------------------------------------------------------------|----------------------------------------------------------------------------------------------------|
| * Step 4: Clck [Finish] to restart the computer and the computer can now see the sequence of the sequence of the seque | <ul> <li>FR: Étape 4: Cliquez sur [Fini] pour redémarrer l'ordinateur et et l'ordinateur est équipé du Bluetooth.</li> <li>ES: Paso 4: Haga clic en [Finish], y luego reinicie el ordenador, su ordenador ya tiene la función Bluetooth.</li> <li>IT: Passaggio 4: Fare clic su [Finire] per riavviare il computer e il sistema informatico dovrebbe essere in grado di supportare l'adattatore.</li> <li>RU: Шаг 4: Нажмите [Finish], noc.ne перезагрузки компьютера ваш компьютер бу дет иметь функцию Bluetooth.</li> <li>JP: ステップ4: [Finish]をクリックして、コンピューターを再起動します。</li> <li>CN: 步骤 4: 点击 (完成), 重自电脑后, 您的电脑已有蓝牙功能。</li> <li>メーロー</li> </ul>                                                                                                    |                                                                                                    | <ul> <li>EN: Notices: During installation, if the pop-up window in the diagram appears, please follow the steps below.</li> <li>a. Plug out the adapter;</li> <li>b. Enter [Device Manager] to disable built-in Bluetooth function of the computer.</li> <li>c. Plug the adapter into the computer again, click [OK] on pop-up window to proceed with installation.</li> <li>DE: Hinweise: Wenn während der Installation das Popup-Fenster im Diagramm angezeigt wird, führen Sie die folgenden Schritte aus.</li> <li>a. Stecken Sie den Adapter aus;</li> <li>b. Geben Sie [Geräte-Manager] ein, um die integrierte Bluetooth-Funktion des computers zu deaktivieren.</li> <li>c. Schließen Sie den Adapter wieder an den Computer an und klicken Sie im Popup-Fenster auf [OK], um mit der Installation fortzufahren.</li> <li>FR: Remarques : Pendant l'installation, si votre ordinateur affiche une fenêtre comme celle-ci, veuillez suivre les étapes ci-dessous.</li> <li>a. Débranchez l'adaptateur ;</li> <li>Entrez [Gestionnaire de périphériques] pour désactiver le Bluetooth integré de l'ordinateur.</li> <li>Entrez [Gestionnaire de périphériques] pour désactiver le Bluetooth integré de l'ordinateur.</li> </ul>                                                                                                    | <list-item><list-item><list-item><list-item><list-item><list-item><list-item><list-item><list-item><list-item><list-item></list-item></list-item></list-item></list-item></list-item></list-item></list-item></list-item></list-item></list-item></list-item>                                                                                                    |
|                                                                                                    |                                                                                                    |                                                                                                    |                                                                                                    |                                                                                                    |
| la connexion Bluetooth échoue, veuillez suivre les étapes ci-dessous :<br><sup>2</sup> endant la connexion, le périphérique Bluetooth doit être placé autour du produit à<br>une portée de 20m.<br>Si la lecture de la vidéo se fige après la connexion Bluetooth, veuillez redémarrer le<br>lecteur.<br><i>Veuillez</i> patienter pendant le processus de connexion automatique, parce que la<br>vitesse peut varier selon la configuration de l'ordinateur.<br>Si le processus de reconnexion automatique échoue, veuillez redémarrer votre<br>périphérique Bluetooth pour réessayer.<br>La conexión Bluetooth falla, siga los pasos a continuación:<br>Durante la conexión, el dispositivo Bluetooth debe colocarse alrededor del<br>producto dentro de un rango de 20 metros.<br>Después de la conexión Bluetooth, si el vídeo se congela, reinicie el reproductor.<br>a velocidad a la que su dispositivo Bluetooth se conecta automáticamente al<br>ordenador está relacionada con el rendimiento del ordenador, haga el favor de<br>seperar pacientemente la conexión<br>Si la reconexión automática falla, reinicie su dispositivo Bluetooth.                                                                                                    | <ul> <li>IT</li> <li>Be la connessione Bluetooth non è riuscita, seguire i passaggi seguenti:</li> <li>Durante la connessione, il dispositivo Bluetooth deve essere posizionato intorno al prodotto a una distanza di 20 m.</li> <li>e il display è bloccato mentre è connesso Bluetooth, riavviare il lettore.</li> <li>Attendi pazientemente durante il processo di riconnessione automatica, poiché la velocità è correlata alla configurazione del computer</li> <li>Se il processo di riconnessione automatica non riesce, riavvia il dispositivo Bluetooth e riprova.</li> <li>ENU</li> <li>Enu coequine Bluetooth ne yganocs, bainonnure cnegiyoique geŭctibus:</li> <li>Bo spewa nogknoveenay scripoideribo Bluetooth должно находиться рядом с дан и продукцией на расстоянии не более 20 м.</li> <li>Chun дисплей зависает после подключения Bluetooth, перезапустите плеер.</li> <li>Пожалуйста, подождите терпеливо во время процесса автоматического подключения, так как скорость подключения завершился неудачно, пер езагрузите устройство Bluetooth и повторите попытку.</li> </ul>                                                                                                    | <section-header><section-header><text><list-item><list-item><list-item><list-item><list-item><list-item><list-item><list-item><list-item><list-item><list-item><list-item><list-item><list-item></list-item></list-item></list-item></list-item></list-item></list-item></list-item></list-item></list-item></list-item></list-item></list-item></list-item></list-item></text></section-header></section-header>                                                                                                    | Notes<br>DE: Hinweise   FR: Notes   ES: Notas   IT: Note   RU: Внимание   JP: 江注意  <br>CY: 注意事项   خلاصات : AR                                                                                                    | <ul> <li>FR <ul> <li>4. Le produit nécessite l'installation d'un pilote.</li> <li>4. Le produit est uniquement compatible avec Windows 7/8.1/10 (32/64 bits). Ne pas l'utiliser sous d'autres systèmes.</li> <li>4. Il est recommandé de ne pas connecter et utiliser plus de 5 périphériques Bluetooth (comme des souris/ claviers/ contrôleurs de jeu/ haut-parleurs/ casques, etc.) en même temps.</li> </ul> </li> <li>ES <ul> <li>4. El producto requiere la instalación de driver.</li> <li>5. El producto sólo soporta Windows 7/8.1/10 (32/64 bits). No lo aplique a otros sistemas.</li> <li>5. Recomienda que no conecte este producto a dispositivos Bluetooth de más de cinco tipos (como ratón, teclado, mando de videojuegos, altavoz, auriculares, etc.) al mismo tiempo.</li> </ul> </li> <li>II prodotto richiede l'installazione del driver <ul> <li>11 prodotto richiede l'installazione del driver</li> <li>12 prodotto compatibile solo con Windows 7/8.1/10 (32/64 bit). Non lo applica a dattri sistemi.</li> <li>5. Si consiglia di collegare e utilizzare contemporaneamente non più di cinque dispositivi Bluetooth (come mouse / tastiere / controller di gioco / altoparlanti / cuffie, ecc.).</li> </ul> </li> </ul> |
| —16—                                                                                                    | -17-                                                                                                    | -18-                                                                                                    | —19—                                                                                                    | —20—                                                                                                    |
| Ackage Contents<br>E: Packungsinhalt   FR: Contenu de l'Emballage   ES: Contenido del paquete  <br>: Contenuto della Confezione   RU: B упаковке   JP: パッケージ内容   CN: 包装清单  <br>: Sorger : AR                                                                                                    | Important WEEE Information         This symbol on the product(s) and / or accompanying documents indicates that, under the new Directive 2012/19/EU on waste electrical and electronic equipment (WEEE) should not be mixed electrical and electronic equipment (WEEE) should not be mixed with general household waste. For proper treatment, recovery and recycling, please take this product(s) to designated collection points where it will be accepted free of charge.         Image: The strength of the strength of the strengh of the strength of the strength of the strength of | <ul> <li>Warranty Information</li> <li>Alimited 2-year warranty applies to all UGREEN products purchased from UGREEN official store or authorized sellers. Please feel free to contact us if you run into any problems.</li> <li>Learn more about the EU Declaration of Conformity: https://www.ugreen.com/download/</li> <li>DCC Statement</li> <li>This device complies with Part 15 of the FCC rules. Operation is subject to the fouring two conditions.</li> <li>(1) this device may not cause harmful interference, and</li> <li>(2) this device must accept any interference received, including interference that may cause undersired operation.</li> <li>Warning: Changes or modifications not expressly approved by the party requipment.</li> </ul> | <ul> <li>FCC Radiation Exposure Statement</li> <li>This requipment complies with FCC radiation exposure limits set forth for an uncontrolled environment.</li> <li>This transmitter must not be co-located or operating in conjunction with any other antenna or transmitter.</li> <li>Note: This equipment has been tested and found to comply with the limits for a Class B digital device, pursuant to part 15 of the FCC Rules. These limits are designed to provide reasonable protection against harmful interference in a residential installation. This equipment generates uses and can radiate radio frequency energy and, if not installed and used in accordance with the limits is no quarantee that interference to radio communications. However, there is no guarantee that interference will not occur in a particular installation. If this equipment does cause harmful interference to radio or television reception, which can be determined by turning the equipment of on, the user is encouraged to try to correct the interference by one or more of the following measure:</li> <li>— Reorient or relocate the receiving antenna.</li> <li>— Increase the separation between the equipment and receiver.</li> <li>— Consult the dealer or an experienced radio/TV technician for help.</li> <li>The device has been evaluated to meet general RF exposure requirement. The devicecan be used in portable exposure condition without restriction.</li> </ul> | <text><text><text><list-item><list-item><section-header><section-header><text><text></text></text></section-header></section-header></list-item></list-item></text></text></text>                                                                                                    |
| 1 × CD Drive                                                                                                    | and ask for the correct method of disposal.                                                                                                    |                                                                                                    |                                                                                                    |                                                                                                    |

| SELECT   |       |      | V          |      |      |         |            |        |                                                     |                   |             |         |                                        | · · · · · · · · · · · · · · · · · · · |
|----------|-------|------|------------|------|------|---------|------------|--------|-----------------------------------------------------|-------------------|-------------|---------|----------------------------------------|---------------------------------------|
| Dim TOL. | А     | В    | С          | EPS  | EPE  | EPP     | BAG CTN    | I LABE | $\begin{bmatrix} \text{SCALE} \\ 1.1 \end{bmatrix}$ | UGREEN            | ↓ 绿联 深      | 圳市绿     | 、联科技有降                                 | 艮公司                                   |
| 0~6      | 0.05  | 0.05 | 0.10       |      |      |         |            | 0.20   | 1.1                                                 |                   |             | •       |                                        |                                       |
| 6~30     | 0.10  | 0.15 | 0.20       | 0.50 | 0.50 | 0.50    | 3.00       | 0.20   | SHEET                                               | 物料名称·(            | N1390 80880 | ) 说 阳 书 |                                        |                                       |
| 30~120   | 0.15  | 0.20 | 0.30       | 0.50 | 0.50 | 0.50    | 5.00 1.00  | 0.25   | 1/1                                                 |                   |             |         |                                        |                                       |
| 120~300  | 0.20  | 0.30 | 0.40       | 1.00 | 1.00 | 1.00    | 10.00 1.00 | 0.30   | UNIT                                                | 产品名称              | *1          |         | 而日丁程师                                  | 核准                                    |
| 300~450  | 0.25  | 0.40 | 0.50       | 2.00 | 2.00 | 2.00    | 15.00 2.00 | 0.50   | mm                                                  |                   |             |         |                                        |                                       |
| 450~600  | 0.30  | 0.50 | 0.60       | 3.00 | 3.00 | 3.00    | 20.00 3.00 | 0.80   |                                                     | <b>萨牙话</b> 研哭 5 0 |             |         | +\//////////////////////////////////// | 善本回                                   |
| DRAFT    | TOLER | ANCE | <u>+</u> 0 | .20° | CRI  | TICAL E | DIM. MARK  | *      |                                                     |                   |             |         | 此作                                     |                                       |
|          |       |      |            |      |      |         |            |        | ·                                                   | B                 |             |         | $\square$                              |                                       |